# Sistema Atena

Pré-Iniciação Científica

Pré-Iniciação em Desenvolvimento Tecnológico e Inovação

2017

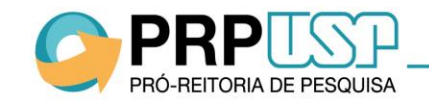

# SUMÁRIO Sistema Atena

1. Cadastro do Projeto

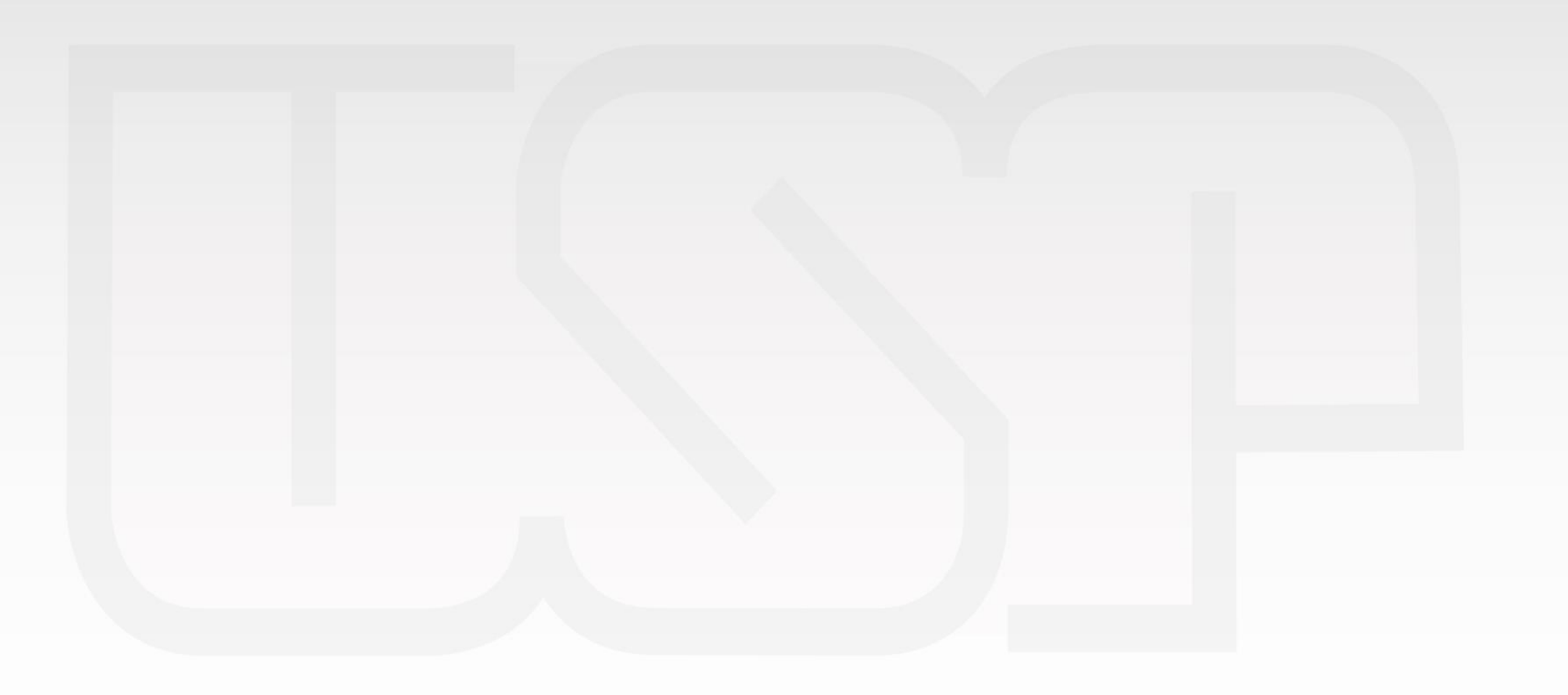

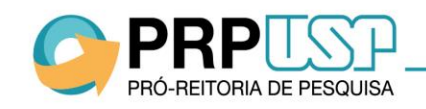

# **CADASTRO DO PROJETO**

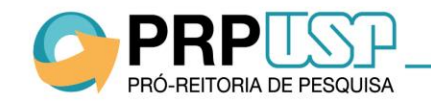

# **SUMÁRIO**

- 1. Cadastro do Projeto
  - 1.1 Aba Projeto
  - 1.2 Aba Orientador
  - 1.3 Aba Atividades
  - 1.4 Aba Indicar Escola
  - 1.5 Aba Comitê de Ética
  - 1.6 Aba Submeter Projeto
  - 1.7 Aba Visualizar Projeto

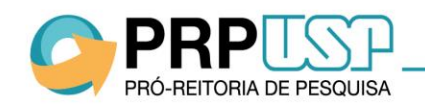

### 1. Aba Projeto

PRÓ-REITORIA DE PESQUISA

No sistema <u>Atena</u>, selecione <u>Programas>Pré-Iniciação – 2017>Projetos</u>. Para cadastrar o projeto, clique em "Inserir", no rodapé da tabela. Preencha as informações solicitadas e clique em "Inserir".

| Acesso Público               | Pré Iniciação - Projetos                                     |                                                                      |                                |      |
|------------------------------|--------------------------------------------------------------|----------------------------------------------------------------------|--------------------------------|------|
| Ajuda                        |                                                              |                                                                      |                                |      |
| Declaração de participação   | Lembrando que o prazo para a classificação dos projetos pela | a Comissão de Pesquisa e envio à PRP expira em 29/06                 | 5/2016.                        |      |
| Avaliador Autorizado         |                                                              |                                                                      |                                |      |
| Bolsista Iniciação           | Buscar Projetos                                              |                                                                      |                                |      |
| Comissão de Pesquisa         |                                                              |                                                                      |                                |      |
| Bolsas                       |                                                              |                                                                      |                                |      |
| Grupos de Pesquisa           | Ano Código                                                   | Titulo Projeto                                                       | Nome Orientador                | Unid |
|                              | ×                                                            | ×                                                                    | ×                              |      |
| Acesso Restrito              | + Inserir                                                    | rabalho 🗗 🛛 📢 😽 Página 1                                             | de 0 ▶ ▶ 20 ▼                  |      |
| Página Inicial               |                                                              |                                                                      |                                |      |
| Mapa do Site                 |                                                              | Créditos   Pe                                                        | squisa Atende                  |      |
| Trocar Perfil                |                                                              | © 1999 - 2017 - Departamento                                         | o de Informática da Codage/USP |      |
| Infraestrutura de Pesquisa 🔅 |                                                              |                                                                      |                                |      |
| Programas 🎚                  |                                                              |                                                                      |                                |      |
| AUCANI                       |                                                              | Tavada Davida da Daŭ Taicias da Cinetífica                           |                                | _    |
| Núcleos de Apoio             |                                                              |                                                                      |                                |      |
| Comissão de Pesquisa 🌞       |                                                              | Visualizar Pendências 🗐                                              |                                |      |
| Grupo de Pesquisa 🌼          |                                                              |                                                                      |                                |      |
|                              |                                                              | Projeto • Orientador • Atividades • Indicar Escola • Comitê de Ética | Submeter Projeto               |      |
|                              |                                                              | Título do Projeto em Português:                                      |                                |      |
|                              |                                                              | Título do Projeto em Inglês:                                         |                                |      |
|                              |                                                              | Título do Projeto de Pesquisa                                        |                                |      |
|                              |                                                              | Palavra-chave 1:                                                     |                                |      |
|                              |                                                              | Palavra-chave 2:                                                     |                                |      |
|                              |                                                              | Palavra-chave 3:                                                     |                                |      |
|                              |                                                              | Grande Área:                                                         |                                |      |
|                              |                                                              | Área: - selecione -                                                  | •                              |      |
|                              |                                                              | Unidade: - selecione -                                               |                                |      |
|                              |                                                              | Departamento: - selecione - 🔻                                        |                                |      |
|                              |                                                              | Laboratório:                                                         |                                |      |
|                              |                                                              | Número Máximo de Alunos:                                             |                                |      |
|                              |                                                              | Justifique caso haja necessidade de<br>mais de 3 alunos:             |                                |      |
|                              |                                                              | Projeto deve ser autorizado pelo<br>Comitê de Ética?                 |                                |      |
|                              |                                                              | o Inserir                                                            |                                |      |
|                              | · · · · · ·                                                  |                                                                      |                                |      |
| >PKP                         |                                                              |                                                                      |                                |      |
|                              |                                                              |                                                                      |                                |      |

# 1. Aba Projeto

O projeto está criado, porém não está inscrito. Clique sobre o título e em "Alterar" para continuar o cadastro.

| Pré Inicia<br>Lembrai | ção - Proje<br>ndo que o | etos<br>o prazo para | a classificação dos proje | tos pela Comissão de Pesquisa e envio à PRP ex | xpira em 29/06/2016.                                                |                 |       |              |                |
|-----------------------|--------------------------|----------------------|---------------------------|------------------------------------------------|---------------------------------------------------------------------|-----------------|-------|--------------|----------------|
| Buse                  | ar Pro                   | ojetos               |                           |                                                |                                                                     |                 |       |              |                |
|                       | Ano                      |                      | Código                    | Titulo Projeto                                 |                                                                     | Nome Orientador | Unida | ade Situação | Projeto        |
|                       | _                        | ×                    | ×                         |                                                | ×                                                                   |                 | ×     | ×            | ×              |
| 201                   | 7                        | 27                   | Projeto                   |                                                |                                                                     |                 | EE    | Incompleto   |                |
| +                     | Inserir (                | Alterar              | 🕞 Complementar Dad        | os do Trabalho 🦉 📧 🤜                           | Página 🚺 de 1 🕟 🕨                                                   | 20 🔻            |       |              | Ver 1 - 2 de 2 |
|                       |                          | ſ                    |                           | © 1999 - 20                                    | Créditos   Pesquisa Atende<br>17 - Departamento de Informática da C | odage/USP       |       |              |                |
|                       |                          |                      |                           |                                                |                                                                     |                 |       |              |                |
|                       |                          |                      |                           |                                                |                                                                     |                 |       |              |                |

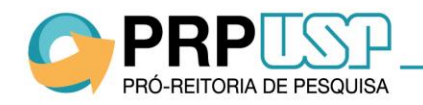

#### 2. Aba Orientador

Se o docente estiver fazendo o cadastro, a aba "Orientador" já estará preenchida:

| Р | rojeto 🖌 Orien                                                                        | tador 🗹 Atividades | • Indicar Escola • | Comitê de Ética | Submeter P | rojeto             |                                        |  |  |
|---|---------------------------------------------------------------------------------------|--------------------|--------------------|-----------------|------------|--------------------|----------------------------------------|--|--|
|   | Nº USP                                                                                | CPF                |                    | Nome            |            | Vínculo no Projeto | Currículo Lattes                       |  |  |
|   |                                                                                       |                    |                    |                 |            | Coordenador        | http://lattes.cnpq.br/7207036306463584 |  |  |
|   | + Incluir Orientador 🍵 Remover Orientador 📔 🛤 📢 Página 1 de 1 🔛 ы 20 🔻 Ver 1 - 1 de 1 |                    |                    |                 |            |                    |                                        |  |  |

Se a Comissão de Pesquisa estiver fazendo o cadastro, é necessário clicar em "Incluir Orientador". Informe o número USP do docente e clique em "Salvar".

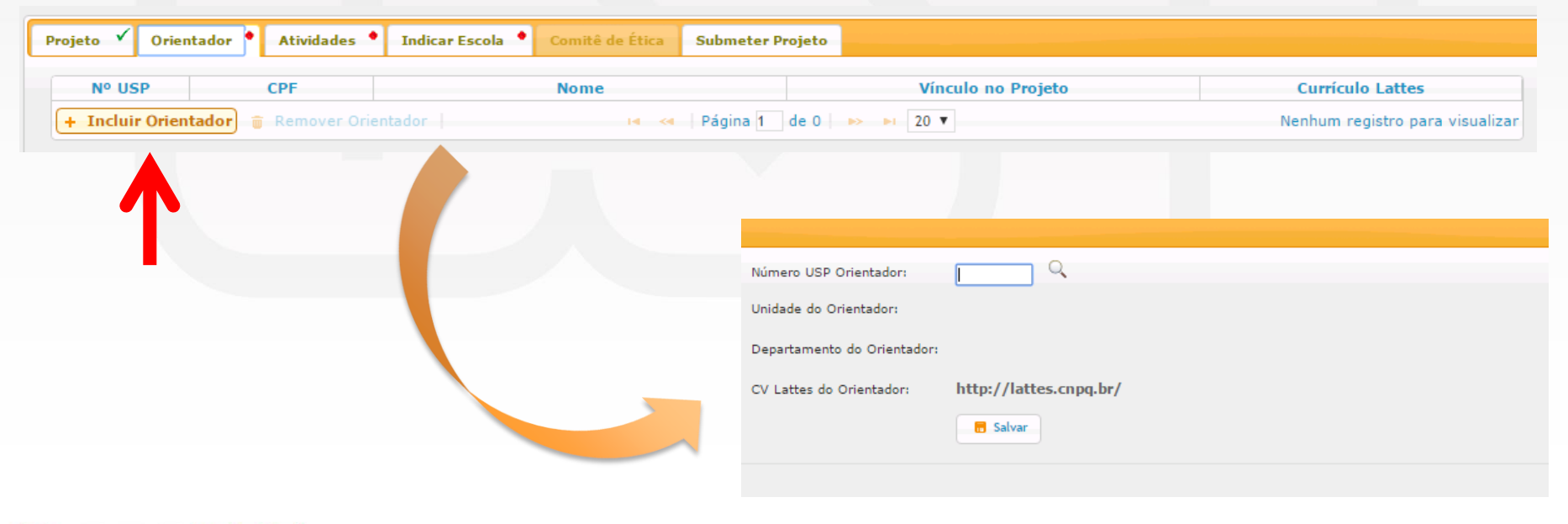

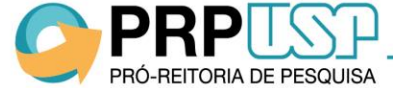

#### 3. Aba Atividades

Na aba "Atividades", preencha as informações solicitadas e clique em "Salvar".

| Projeto 💙    | Orientador 🗸        | Atividades •        | Indicar Escola 📍       | Comitê de Ética  | Submeter Projeto |  |
|--------------|---------------------|---------------------|------------------------|------------------|------------------|--|
| Resumo do    | projeto (máximo 3.0 | 000 caracteres)     |                        |                  |                  |  |
|              |                     |                     |                        |                  |                  |  |
|              |                     |                     |                        |                  |                  |  |
|              |                     |                     |                        |                  |                  |  |
|              |                     |                     |                        |                  |                  |  |
|              |                     |                     |                        |                  |                  |  |
|              |                     |                     |                        |                  |                  |  |
|              |                     |                     |                        |                  |                  |  |
| Atividadas - | sorom dosonyolyida  |                     |                        |                  |                  |  |
| Auvidades a  | serem desenvolvida  | 35:                 |                        |                  |                  |  |
|              |                     |                     |                        |                  |                  |  |
|              |                     |                     |                        |                  |                  |  |
|              |                     |                     |                        |                  |                  |  |
|              |                     |                     |                        |                  |                  |  |
|              |                     |                     |                        |                  |                  |  |
| Experiências | anteriores com proj | jetos/atividades/or | ientação de estudantes | do Ensino Médio: |                  |  |
|              |                     |                     |                        |                  |                  |  |
|              |                     |                     |                        |                  |                  |  |
|              |                     |                     |                        |                  |                  |  |
|              |                     |                     |                        |                  |                  |  |
|              |                     |                     |                        |                  |                  |  |
|              |                     |                     |                        |                  |                  |  |

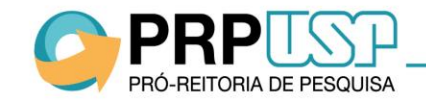

#### 4. Aba Indicar Escola

Na aba "Indicar Escola", clique em "Indicar Escolas". Selecione a escola e informe o nome do professor supervisor (caso haja mais de um, separe os nomes com ponto e vírgula). Clique em "Salvar".

| Projeto 🖌 Orien   | tador 🗸 Atividades 🗸            | Indicar Escola Com | nitê de Ética | Submeter Projeto |                                |                            |                 |
|-------------------|---------------------------------|--------------------|---------------|------------------|--------------------------------|----------------------------|-----------------|
| Rede              |                                 | Escola             |               |                  |                                | Supervisor(es)             |                 |
| + Indicar Escolas | 🝵 Remover Escola Indicada       |                    | 14 <4         | Página 1 de 0 🕟  | ▶1 80 ▼                        | Nenhum registro            | para visualizar |
| Indicar Escolas   |                                 |                    |               |                  |                                |                            | ×               |
| Nova Escola :     | ambarini<br>ANTONIO BRAZ GAMBAR | INI DOUTOR         |               |                  | Digite parte do nome da escola | a (mínimo de 3 caracteres) |                 |
| Supervisor(es):   |                                 |                    |               | Digite os nomes  | separados por ponto e vírgula. |                            |                 |
|                   | 🖻 Salvar                        |                    |               |                  |                                |                            |                 |

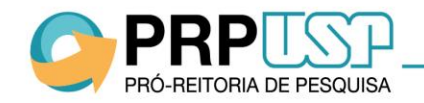

## 5. Aba Comitê de Ética

PRÓ-REITORIA DE PESQUISA

Se o projeto precisa ser aprovado por Comitê de Ética, insira as informações na aba "Comitê de Ética": selecione o tipo de Comitê, informe os dados solicitados e anexe o arquivo de submissão. Clique em "Inserir".

| Projeto 🗸 Orientador 🗸 Atividades 🔶 In                                                                                     | dicar Escola 📍 Comitê de Ética                                                                | Submeter Projeto                         |                                |      |
|----------------------------------------------------------------------------------------------------|-----------------------------------------------------------------------------------------------|------------------------------------------|--------------------------------|------|
| Atenção: Somente arquivos com extensão PDF (*.                                                                             | pdf).                                                                                         |                                          |                                |      |
| Tipo Informação do Comitê:<br>- selecione -<br>Submissão no Comitê<br>Submissão no Comitê<br>Submissão no Comitê<br>Evento | ▼<br>de Ética Ambiental<br>de Ética no Uso de Animais<br>de Ética em Pesquisa (Seres Humanos) | Data Par                                 | ecer do Comitê                 |      |
|                                                                                                    | ×                                                                                             | ×                                        | ×                              |      |
|                                                                                                    | Projeto 🗸 Orientador 🗸                                                                        | Atividades 🔹 Indicar Escola 🍨            | Comitê de Ética 🔹 Submeter Pro | jeto |
|                                                                                                    | Atenção: Somente arquivos co                                                                  | om extensão PDF (*.pdf).                 |                                |      |
|                                                                                                    | Tipo Informação do Comitê:                                                                    | Submissão no Comitê de Ética no Uso de A | nimais 🔻                       |      |
|                                                                                                    | Data de Submissão:                                                                            |                                          |                                |      |
|                                                                                                    | Código:                                                                                       |                                          |                                |      |
|                                                                                                    | Arquivo:                                                                                      | Escolher arquivo Nenhum arquiv           | vo selecionado                 |      |
|                                                                                                    |                                                                                               | 📅 Inserir                                |                                |      |
|                                                                                                    |                                                                                               | Evento                                   | Data                           |      |
|                                                                                                    |                                                                                               | ×                                        |                                |      |
|                                                                                                    |                                                                                               |                                          |                                |      |
|                                                                                                    |                                                                                               |                                          |                                |      |

# 5. Aba Comitê de Ética

Se o projeto já foi aprovado pelo Comitê de Ética, selecione "Parecer do Comitê..." e insira o documento de aprovação. A aprovação poderá ser inserida até a entrega do primeiro relatório semestral.

| Atenção: Somente arquivos con<br>Tipo Informação do Comitê:<br>Ev | extensão PDF (*.pdf).<br>- selecione -<br>- selecione -<br>Submissão no Comitê de Ética Ambie<br>Parecer do Comitê de Ética po leo d | <b>T</b>               |      |               |      |
|-------------------------------------------------------------------|----------------------------------------------------------------------------------------------------|------------------------|------|---------------|------|
| Tipo Informação do Comitê:                                        | - selecione -<br>- selecione -<br>Submissão no Comitê de Ética Ambie<br>Parecer do Comitê de Ética no Liso d                         | <b>T</b>               |      |               |      |
| Ev                                                                | Submissão no Comitê do Ético om Po                                                                                                   | ental<br>e Animais     |      |               |      |
|                                                                   | ento                                                                                                    | squisa (seres Humanos) | Data | Parecer do Co | nitê |
|                                                                   |                                                                                                    | ×                      | ×    |               | ×    |
| Submissão no Comitê de Ética no l                                 | Jso de Animais                                                                                                    | 02/02/2017             |      |               |      |
|                                                                   |                                                                                                    |                        |      |               |      |
|                                                                   |                                                                                                    |                        |      |               |      |
|                                                                   |                                                                                                    |                        |      |               |      |

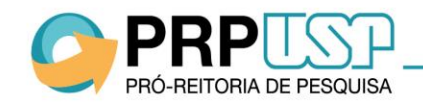

## 6. Aba Submeter Projeto

Quando todas as informações forem inseridas, clique em "Submeter Projeto".

Atenção: Não será possível alterar os dados após a submissão do projeto.

| Projeto | 🗸 Orientador 🗸  | Atividades | 🗸 Indicar Escola 🗸 | Comitê de Ética | Submeter Projeto |  |  |
|---------|-----------------|------------|--------------------|-----------------|------------------|--|--|
|         |                 |            |                    |                 |                  |  |  |
|         | Submeter Projet | •          |                    |                 |                  |  |  |
|         |                 |            |                    |                 |                  |  |  |
|         |                 |            |                    |                 |                  |  |  |
|         |                 |            |                    |                 |                  |  |  |
|         |                 |            |                    |                 |                  |  |  |
|         |                 |            |                    |                 |                  |  |  |
|         |                 |            |                    |                 |                  |  |  |

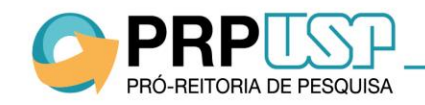

### 7. Visualizar Projeto

A situação do projeto será "Inscrito Edital". Não será possível alterar os dados. Para consultar, clique sobre o título do projeto e em "Visualizar Projeto".

|                   |             |                     |                            |                                                                            |                 |         | Uterar Senha      |
|-------------------|-------------|---------------------|----------------------------|----------------------------------------------------------------------------|-----------------|---------|-------------------|
| ré Iniciação - Pr | rojetos     |                     |                            |                                                                            |                 |         |                   |
| embrando qu       | e o prazo p | ara a classificação | dos projetos pela Comissão | de Pesquisa e envio à PRP expira em 29/06/20                               | 16.             |         |                   |
|                   |             |                     |                            |                                                                            |                 |         |                   |
| Buscar            | Projetos    |                     |                            |                                                                            |                 |         |                   |
|                   | _           |                     |                            |                                                                            |                 |         |                   |
| Ar                | 10          | Código              |                            | Titulo Projeto                                                             | Nome Orientador | Unidade | Situação Projeto  |
|                   | ×           | ×                   | TESTE 2017                 | ×                                                                          |                 | ×       | ×                 |
| 2017              | 1           | L                   | TESTE 2017                 | A                                                                          |                 | EP      | Inscrito Edital   |
| + Inseri          | r 🧪 Altera  | ar 🍃 Visualizar     | 🝃 Complementar Dados d     | lo Trabalho 🖻 📧 🔜 Página 3 de 3                                            | ▶> ▶1 20 ▼      |         | Ver 41 - 41 de 41 |
|                   |             |                     |                            |                                                                            |                 |         |                   |
|                   |             |                     |                            |                                                                            |                 |         |                   |
|                   |             |                     |                            | Pré Iniciação - Cadastro e Arquivos Anexos                                 |                 | ×       |                   |
|                   |             |                     |                            |                                                                            |                 |         |                   |
|                   |             |                     |                            | Projeto<br>Código do Projeto: 2017-1                                       |                 |         |                   |
|                   |             |                     |                            | Situação do Projeto: Inscrito Edital                                       |                 |         |                   |
|                   |             |                     |                            | Título do Projeto: TESTE 2017<br>Título do Projeto Original: IC TESTE 2017 |                 |         |                   |
|                   |             |                     |                            | Título do Projeto em Inglês: TESTE 2017                                    |                 |         |                   |
|                   |             |                     |                            | Palavras-chave: 2016;IC;TESTE                                              |                 |         |                   |
|                   |             |                     |                            | Área: Análise                                                              |                 |         |                   |
|                   |             |                     |                            | Unidade: Escola Politécnica                                                |                 |         |                   |
|                   |             |                     |                            | Departamento: Engenharia de Sistemas Eletrör<br>Alunos Solicitados: 2      | licos           |         |                   |
|                   |             |                     |                            |                                                                            |                 |         |                   |
|                   |             |                     |                            | Orientador                                                                 |                 |         |                   |
|                   |             |                     |                            | CPF: 10117957879                                                           |                 | 1       |                   |
|                   |             |                     |                            | Escola Politécnica                                                         |                 | 1       |                   |
|                   |             |                     |                            |                                                                            |                 |         |                   |
|                   |             |                     |                            | Escola Indicada<br>Escola Supervisores                                     |                 |         |                   |
|                   |             |                     |                            | RUI BLOEM Professor teste da escola rui bloem                              |                 |         |                   |
|                   |             |                     |                            |                                                                            |                 |         |                   |
|                   |             |                     |                            |                                                                            |                 |         |                   |

OBS.: Após a submissão, o projeto será avaliado por parecerista indicado pela Comissão de Pesquisa. Se aprovado, será classificado conforme critérios de priorização da Comissão de Pesquisa.

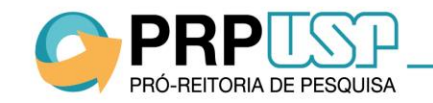